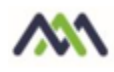

## Viewing healow TeleVisit Appointments - Patient View

Patients that cannot travel, or live in remote areas, can take advantage of eClinicalWorks healow to visit their doctor through a two-way video visit. Patients must be Web-enabled to access healow. They can log in to healow using their eClinicalWorks Patient Portal credentials.

Once an appointment is created for the healow TeleVisit, the patient will receive an e-mail with an appointment confirmation.

Note: A webcam must be installed and functioning on the machine that is used for healow TeleVisits.

## Accessing healow TeleVisits from the patient portal

- 1. Go to your practice's patient portal
- 2. Enter your patient portal username and password. (This should have been received by email upon enrollment. Contact your provider office should you need assistance with that information).

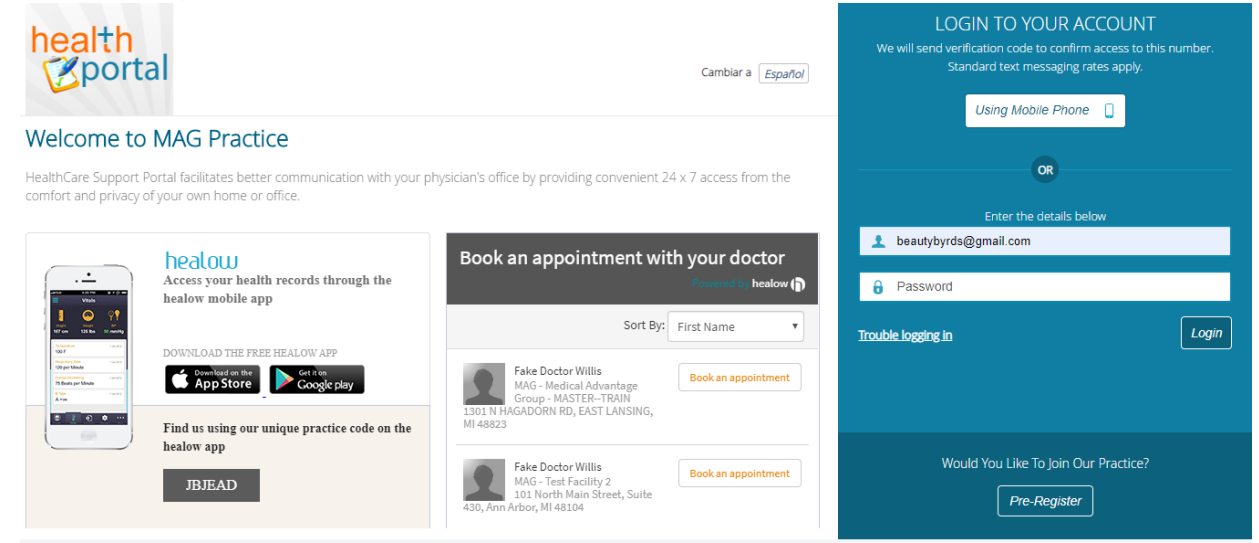

3. The patient portal dashboard will open with a link to Join TeleVisit

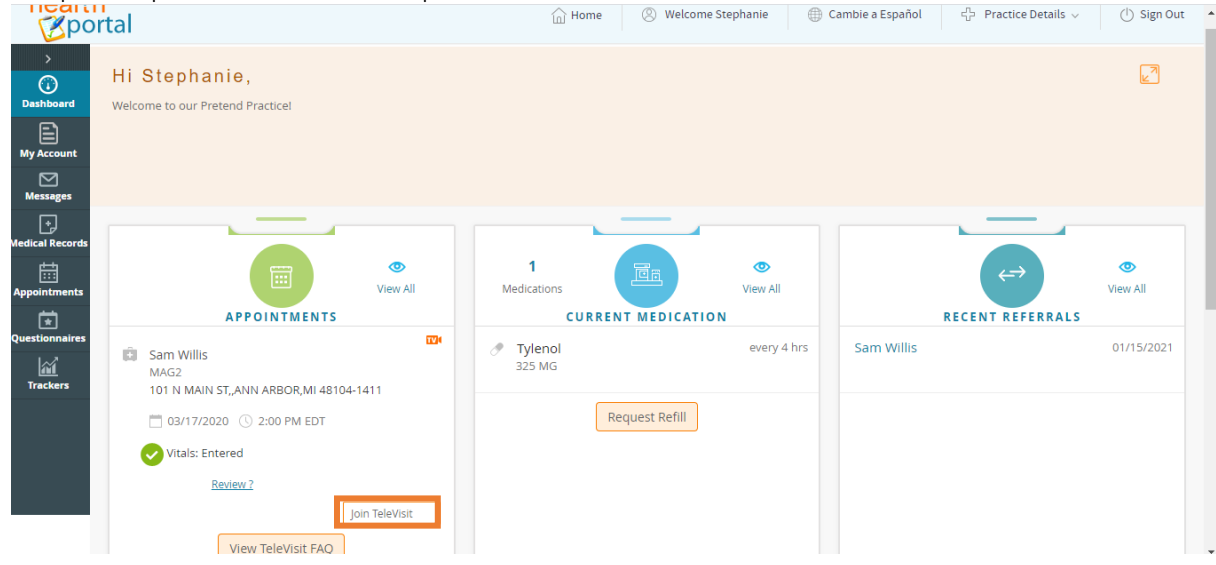

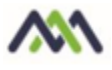

The Intake Questionnaire linked to the visit displays.

- 4. Enter the responses, and then click Submit Questionnaire
- 5. Enter any vitals and click Submit Vitals

| ( ashboard                                                                                                    | 👔 healow Televisit   Sans Willis   19 Mar | A Cashboard                    | 🚺 healow TeleVisit |
|----------------------------------------------------------------------------------------------------|-------------------------------------------|--------------------------------|--------------------|
| O Questionnaim                                                                                                    | O Vitals                                  | Questionnaire                  | 🛃 Vitals —         |
| Please answer the following Socall History questions.                                                                                                    |                                           | Height                         |                    |
| Alcohol Screen (Audit-C)                                                                                                    |                                           | 5 π 1 incres                   |                    |
| Did you have a drink containing alcohol in the past year?                                                                                                    |                                           | 142 pounds                     |                    |
| © No                                                                                                    |                                           | Blood Pressure                 |                    |
| prugs/aconoc                                                                                                    |                                           | Temperature                    |                    |
| Have you used drugs other than those for medical reasons in the past 1<br>Q the<br>No                                                                                                    | 2 months r                                | 101 F                          |                    |
| Tobacco Use/Smoking                                                                                                    |                                           | breaths per minute             |                    |
| Patient is a Current smoker Current some day smoker Smoker current status unknown former smoker nonemoker Smoker current status unknown former smoker Smoker smoked Sight tobacco smoker |                                           | Putise Rate breaths per minute |                    |
| Uses tobacco in other forms                                                                                                    |                                           |                                |                    |
|                                                                                                    |                                           |                                |                    |
|                                                                                                    |                                           |                                |                    |
|                                                                                                    |                                           |                                |                    |

6. A system compatibility check is performed to detect the software and hardware required to conduct healow TeleVisits.

Submit Vitals

7. Once the compatibility check is complete, click Proceed.

|               | 👔 healow TeleVisit   Sam V                                                                      | Willis   19 Mar 2020       |                                |
|---------------|-------------------------------------------------------------------------------------------------|----------------------------|--------------------------------|
| Questionnaire | Vitals                                                                                          | Ocompatibility Check       | Join the TeleVisit Appointment |
|               | TeleVisit                                                                                       | System Compatibility Check |                                |
|               | Browser     Windows 10.0                                                                        |                            |                                |
|               | Speaker Ensure your speakers are working by clicking "Pi Fire Fire Fire Fire Fire Fire Fire Fir | lay" below                 | 5                              |
| Computer      | Camera                                                                                          |                            |                                |
| •             | Integrated Camera (5986/07/06)                                                                  | •}                         |                                |
|               | Default - Headset (M38 Hands-Free) (Bluetooth)                                                  |                            |                                |
|               | Video Connection                                                                                |                            |                                |
| Connection    | Bandwidth     Your internet connection is suitable for Televisit.                               |                            |                                |

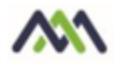

 A confirmation message displays, indicating that the questionnaire and vitals have been submitted successfully. The link to the healow TeleVisit waiting room displays. The Start TeleVisit button displays in orange 30 minutes before the scheduled appointment time. Click Start TeleVisit.

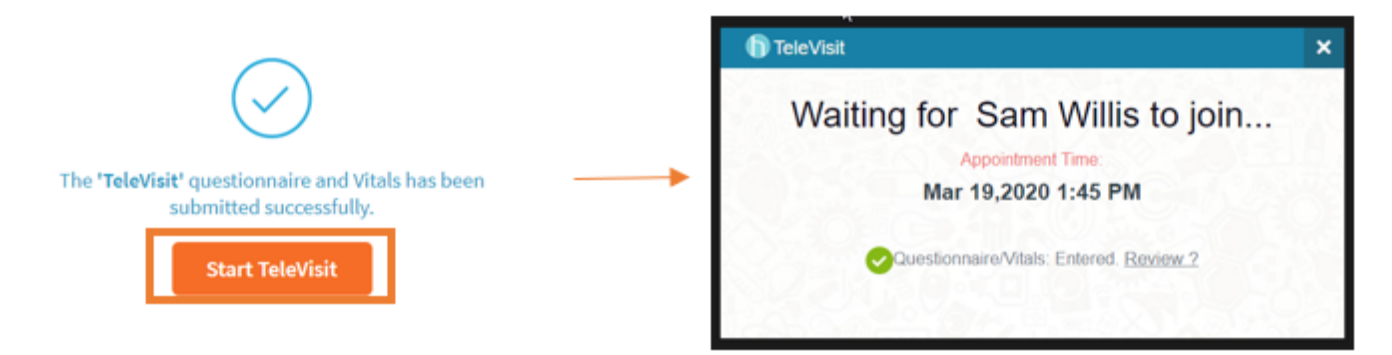

9. The TeleVisit window opens and the video call begins:

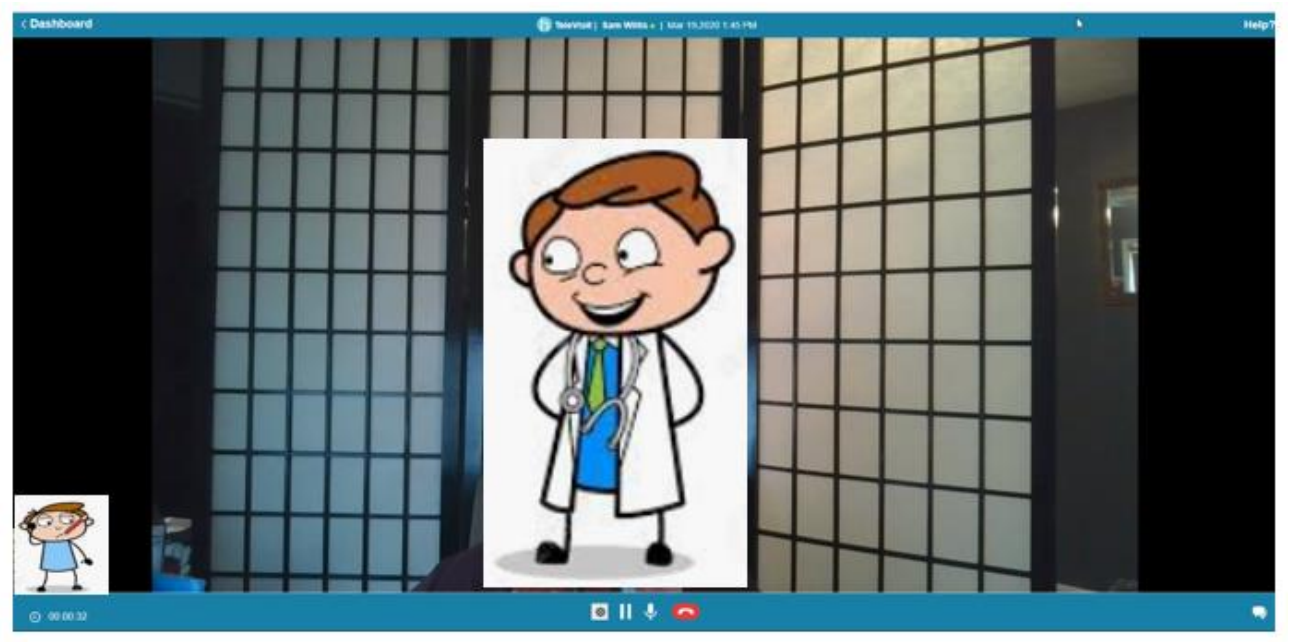